## Hастройка JaCarta для подписи и шифрования в Outlook

Версия ПО: EK 2.11.x.x, MS Outlook 2010, MS Outlook 2013

Токены: JaCarta PKI

## Проблема:

На этапе импорта сертификата в MS Outlook, при выборе сертификата в окне «Изменение настроек безопасности» отсутствует выбор алгоритма хеширования для подписи и шифрования.

## Причина:

Подпись и шифрование сертификатом, созданным с помощью криптопровайдера Microsoft Base Cryptographic Provider, работает через WinAPI. При установке Единого Клиента JaCarta версии 2.11.х.х используется по-умолчанию Athena CSP.

## Решение:

- Отключите токен.
- Переустановите Единый клиент JaCarta без Athena CSP по-умолчанию (с помощью выборочной установки).
- Подключите токен.

ID статьи: 287

Последнее обновление: 15 Aug, 2018

Ревизия: 1

JaCarta -> Настройка JaCarta для подписи и шифрования в Outlook

https://kbp-6.aladdin-rd.ru/index.php?View=entry&EntryID=287